## COMO SOLICITAR RESSARCIMENTO DO PLANO DE SAÚDE

(INCLUSÃO, ALTERAÇÃO E ENCERRAMENTO)

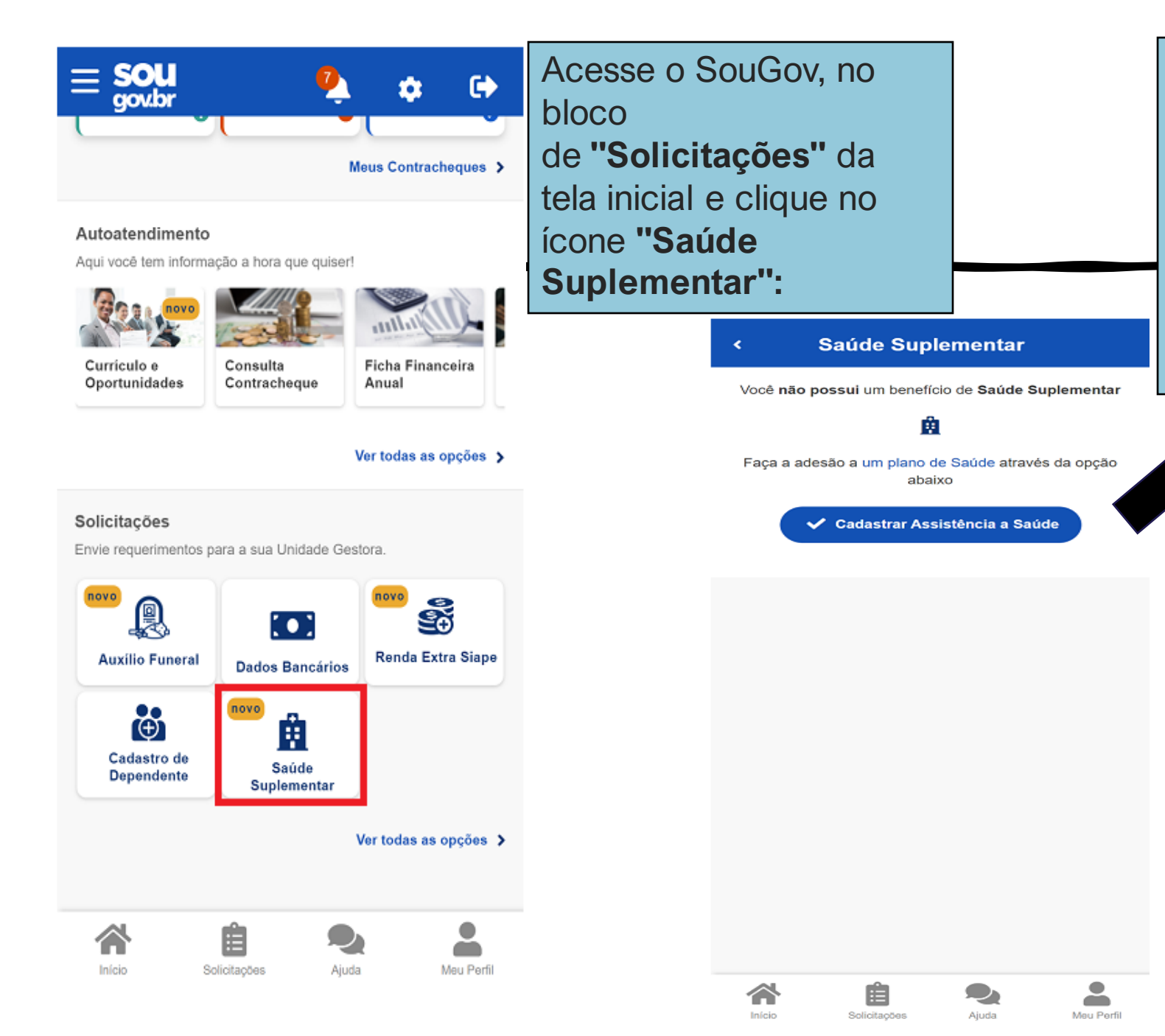

Ao clicar no ícone **"Saúde Suplementar"** será aberta uma tela informando se você possui ou não um benefício de Saúde Suplementar.

Caso não possua, você poderá clicar na opção **"Cadastrar Assistência a Saúde"** e realizar a adesão a um plano de saúde.

| 1) Após clicar no ícone "Saúde<br>Suplementar", selecione "Alterar/R<br>ecadastrar Plano":                                                                        | Informe os seguintes dados do seu<br>plano/operadora:                                                                                                    | Alteração do Plano - Particular Alteração do Plano - Particular com Ressarcimento                                                                                                    |                                                                                                    |  |
|----------------------------------------------------------------------------------------------------|----------------------------------------------------------------------------------------------------|----------------------------------------------------------------------------------------------------|----------------------------------------------------------------------------------------------------|--|
| Saúde Suplementar Você possui um benefício de Saúde Suplementar                                                                                                   | <ul> <li>operadora na ANS - digite apenas os</li> <li>números, sem espaços;</li> <li>Caso o sistema não encontre o número</li> <li>digitado:</li> <li>Verifique no site da sua Operadora se não</li> </ul>                                                         | 1 2 3 4 5<br>Dados Dependentes Valores DocumentosConferência<br>Iniciais                                                                                                    | ANS NFXXXXX-X<br>Informe o Número de Registro da<br>Operadora na AN S *                                                                                       |  |
| Beneficio       Modalidade     Particular - Ressarcimento       Data de Inicio do<br>Ressarcimento     05/04/2022       Situação     Ativo       Nr. Registro ANS | <ul> <li>houve alteração no código ou</li> <li>Certifique-se que o número digitado<br/>corresponde ao número da Operadora,<br/>não da Administradora.</li> <li>b) selecione o nome do plano de saúde.</li> <li>Estas informações podem ser encontradas:</li> </ul> | Informe os dados de seu plano. O valor rel-<br>ativo à assistência a saúde suplementar<br>está previsto em norma.<br>Está sendo disponibilizada inicialmente a<br>modalidade do tipo Plano Particular com<br>ressarcimento. Em breve serão liberadas as | Nome da Operadora de Plano de Saúde                                                                                                    |  |
| (plano)<br>Plano<br>Nr. Registro ANS<br>(operadora)<br>Operadora<br>* Os dados de plano e operadora são obtidos junto a<br>ANS através do número de registro      | <ul> <li>no Contrato da Operadora ou</li> <li>na Carteirinha do Plano ou</li> <li>no Portal / App da Operadora (dados cadastrais) ou</li> <li>contato direto com a operadora (declaração).</li> </ul>                                                              | Modalidade de adesão Plano Particular (Ressarcimento) Instituição não regulada pela ANS (PJ de direito público)                                                                                                    | Selecione corretamente o código/nome do seu<br>plano de saúde, conforme consta em sua carterinha<br>ou contrato.<br>Selecione o nome do <b>Plano de Saúde</b> |  |
| Alterar/Recadastrar Plano  Encerrar Plano  Voltar                                                                                                    | Se for PJ de Direito Público - ex: Ipasgo –<br>CNPJ                                                                                                    | Localize o número de registro da operadora na An<br>em sua carteirinha ou no contrato do plano de<br>saúde conforme abaixo:                                                                                                    | ×<br>Avançar →<br>♡ Voltar                                                                                                    |  |
| Início Solicitações Ajuda Meu Perfi                                                                                                    |                                                                                                    | Informe o Número de Registro da<br>Operadora na ANS *                                                                                                    | início Solicitações Ajuda Meu Perfil                                                                                                    |  |

## Alteração do Plano - Particular com Ressarcimento

1 2 3 4 5 Dados Dependentes Valores DocumentosConferência Iniciais

> Informamos que só aparecerão na relação abaixo os dependentes, dos servidores ativos ou aposentados, que preencham os requisitos necessários ao benefício pleiteado e que estejam devidamente cadastrados no SIAPE para tal.

Para pensionista, não é permitido o cadastro de dependentes para adesão ao benefício da Saúde Suplementar.

Caso haja alguma inconsistência, verifique seu cadastro de dependentes ou procure sua Unidade de Gestão de Pessoas.

| Avança      | r <b>→</b> |           |
|-------------|------------|-----------|
| <b>ک</b> رو | oltar      | $\supset$ |
|             |            |           |
|             |            |           |
|             |            |           |
|             |            |           |
|             |            |           |
| Ê           |            |           |
|             |            | Avançar → |

**2)** Após o preenchimento dos dados iniciais, será apresentada uma relação dos

dependentes **habilitados/cadastrados no SIAPE** para o benefício a ser alterado:

Caso o nome de dependente não esteja elencado para vínculo do plano de saúde, provavelmente: a) dependente não está em seu cadastro de dependentes. Nesse caso, cadastre o dependente e prossiga com a inclusão do plano de saúde.

Lembre-se: no serviço "Cadastro de Dependente" só será listado registro do dependente caso você já tenha iniciado a solicitação da Assistência à Saúde Suplementar ou já tenha o benefício. Clique aqui e saiba como cadastrar o dependente. (Observação: persistindo a inconsistência, entre em contato com o RH do seu vínculo). b) dependente tem grau de parentesco não elegível para o benefício de saúde suplementar. Nessa situação é necessário que você entre em contato com o RH. 3) Informe o valor de mensalidade do Plano contratado para cada um dos beneficiários do plano:

## Alteração do Plano - Particular com Ressarcimento

1 2 3 4 5 Dados Dependentes Valores DocumentosConferência Iniciais

 Informe o valor de mensalidade do plano contratado, para cada um dos beneficiários do plano.

| Nome                      |  |
|---------------------------|--|
| Valor da<br>mensalidade * |  |

Ê

Solicitaçõe

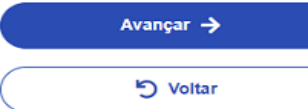

Č.

Meu Perfi

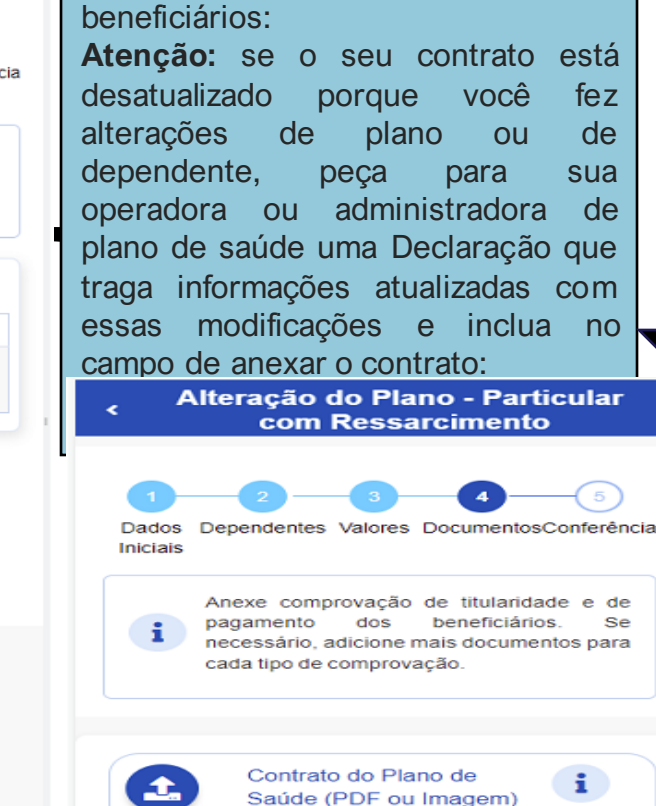

4)

pagamentos

Anexe

OS

relativos

comprobatórios de titularidade e de

documentos

aos

Cópia do Contrato ou Declaração

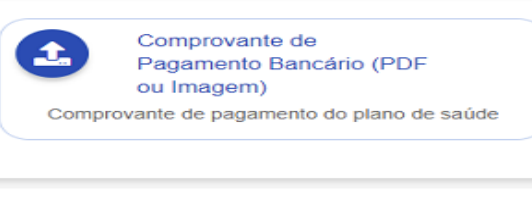

Boleto de Cobrança Bancária (PDF ou Imagem)

Avançar

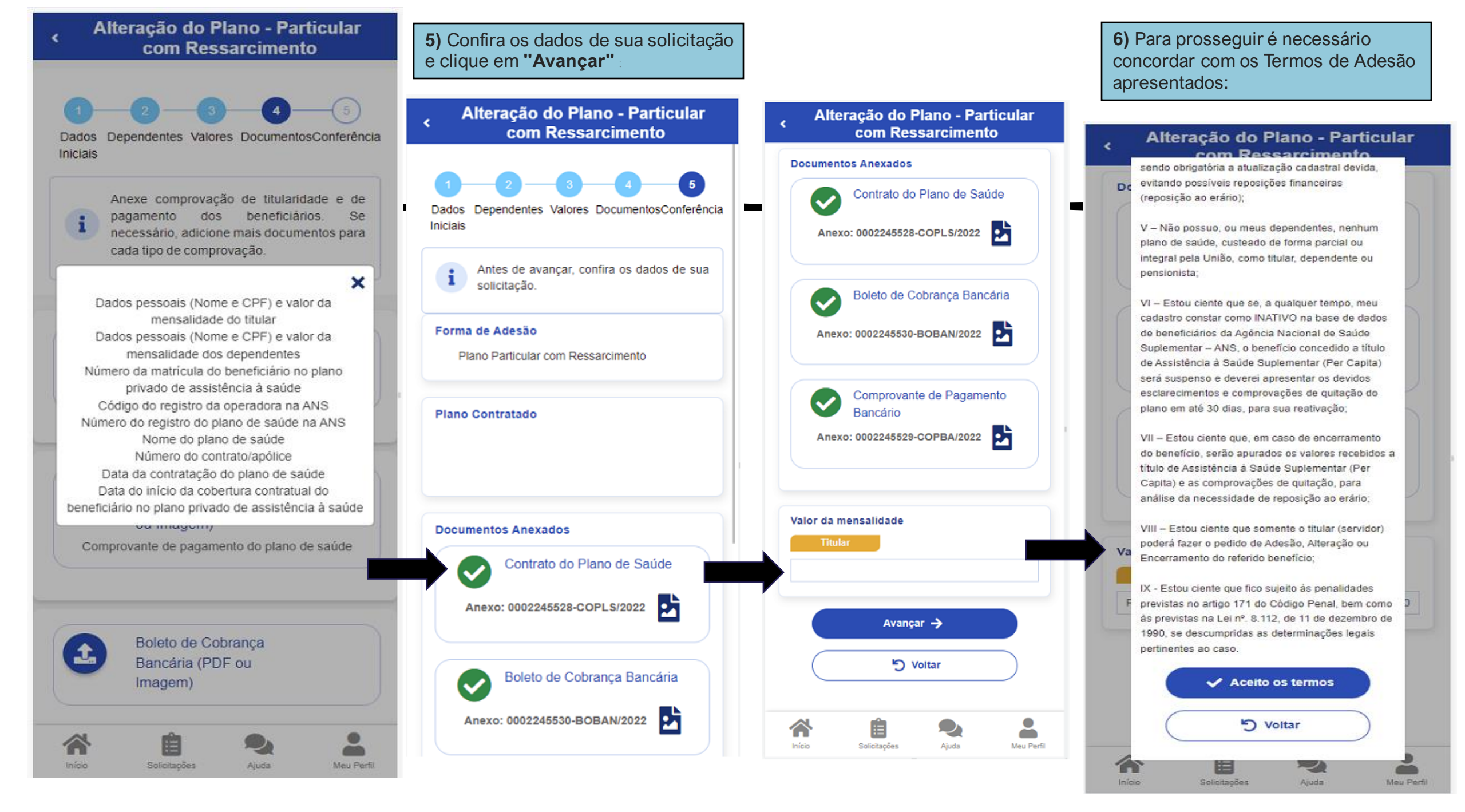

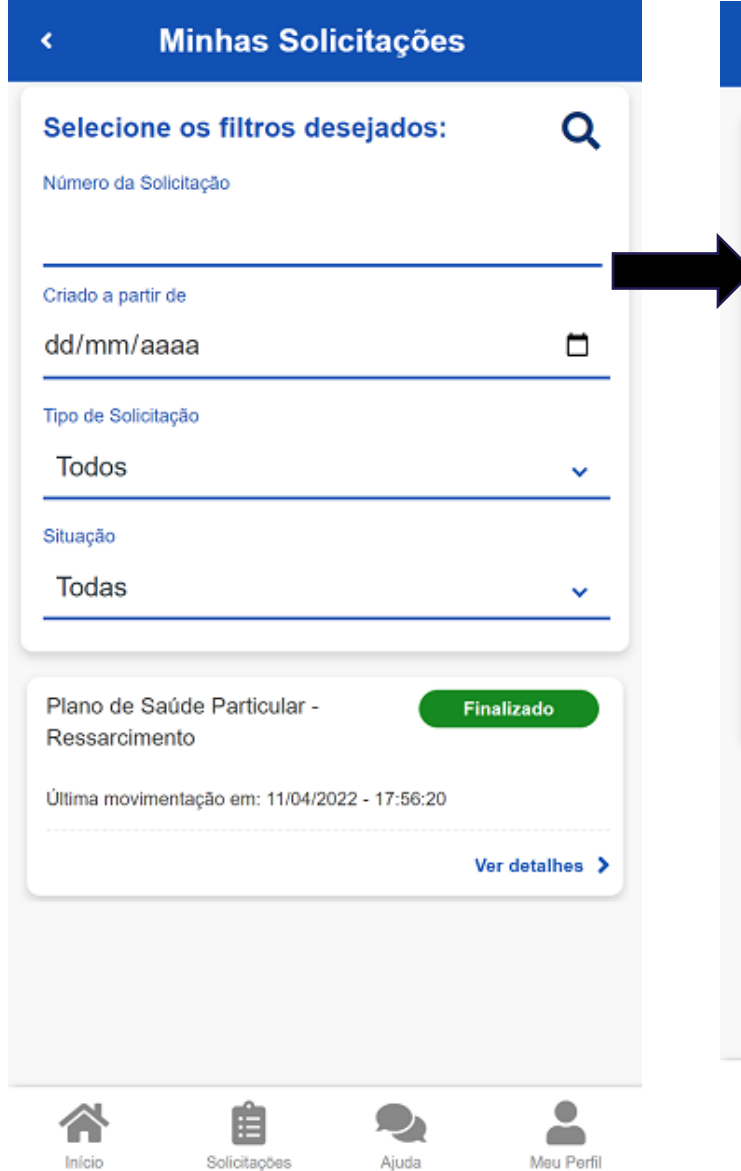

| < Detalhar Solicitação             |                  |               |            |  |  |
|------------------------------------|------------------|---------------|------------|--|--|
| Situação da                        | análise          |               | Ŀ          |  |  |
| Vinculo                            |                  |               |            |  |  |
| Situação                           | Finalizad        | lo            |            |  |  |
| Estado                             | Deferido         | 0             |            |  |  |
| Solicitação para<br>Plano de Saúde | e Particular - F | Ressarcimento | )          |  |  |
| Tipo de Solicitação<br>Adesão      | )<br>)           |               |            |  |  |
|                                    |                  |               |            |  |  |
|                                    |                  |               |            |  |  |
|                                    |                  |               |            |  |  |
| Início                             | Solicitações     | Ajuda         | Meu Perfil |  |  |
|                                    |                  |               |            |  |  |

7) Agora é só aguardar que a sua solicitação seja analisada pela equipe de RH Você pode acompanhar o requerimento enviado no bloco "Solicitações":

## Encerramento/ alteração

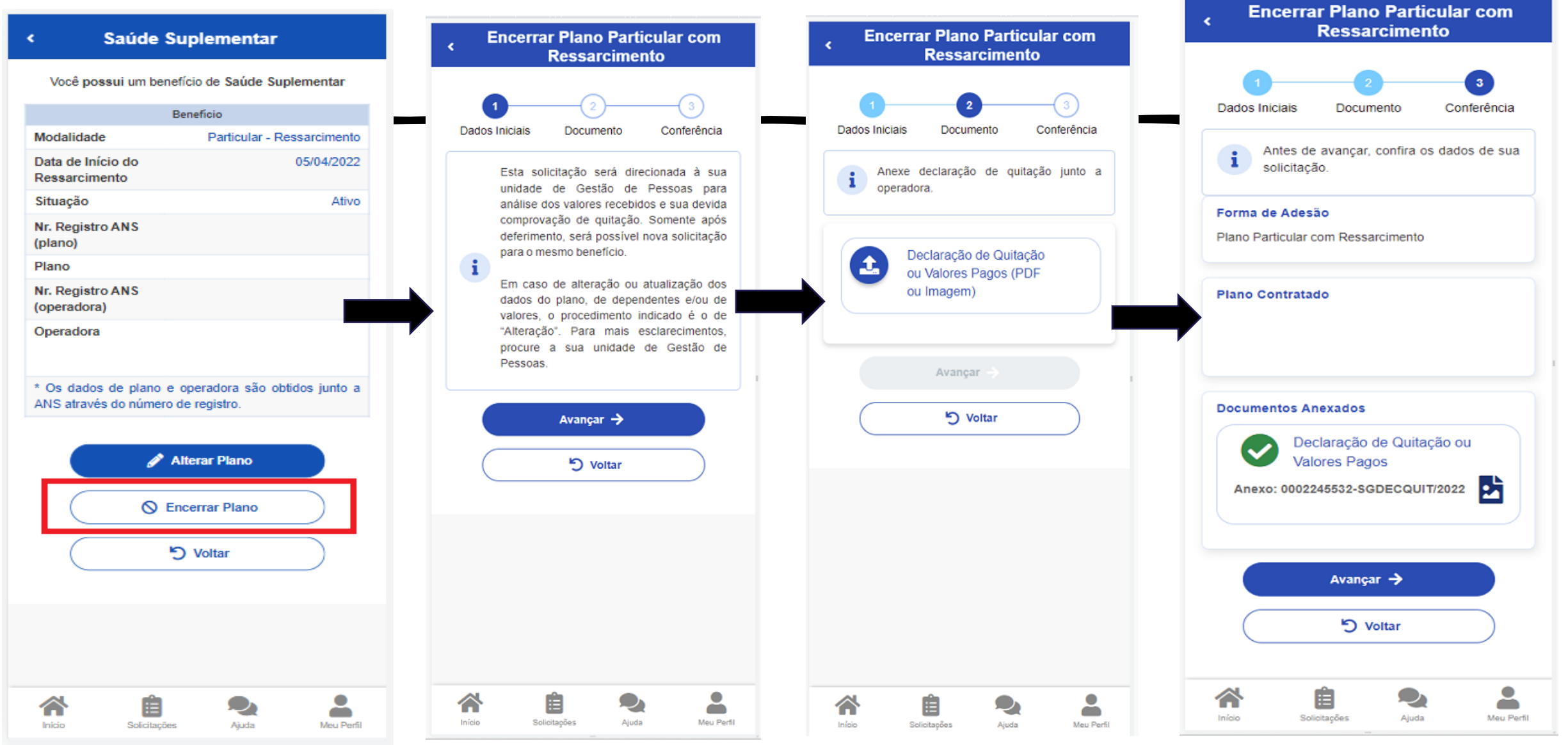